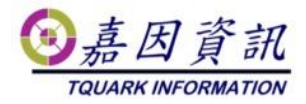

#### NTPServer 架設

適用門將版本:2.XX.XXXXXXXXX 修訂日期:2020/07/13

## 1 適用情境

### 1.1 作業目的

有一些門禁控制器,不允許門將對其校時,但支援其自動對 NTP Server 校時。針對此類設備,當然可以設定設備中的 NTP Server 為中華電信的 NTP Server。然有一些案場不允許門禁控制器對外部網路連線。此時,只好將 OGServer 所在的 Windows Server 架設為 NTP Sever,以便門禁設備時間同步。

## 2 啟用服務

按開始->執行,輸入"services.msc"進入服務,將 windows time 服務 start 方式 設置為 Auto

# 3 設定 NTP Server

1、按開始->執行,輸入"regedit",進入註冊表

2、 HKEY\_LOCAL\_MACHINE\SYSTEM\CurrentControlSet\Services\W32Time\Para

meters\Type

右鍵-->修改為 NTP (預設就是 NTP,可以對一下如果已經是 NTP 不用改)

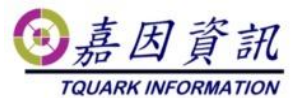

| 編輯字串     | x |
|----------|---|
| 數值名稱(N): |   |
| Туре     |   |
| 數值資料(∨): |   |
| NTP      |   |
| 確定 取消    |   |

3、修改 HKEY\_LOCAL\_MACHINE\SYSTEM\CurrentControlSet\Services\W32Time\Ti

|                     | 編輯 DWORD (32-位元) 值 | x |
|---------------------|--------------------|---|
| 數值名稱(N):<br>Enabled |                    | 7 |
| 數值資料(V):            | 底數<br>● 十六進位(H)    |   |
|                     | 0 千進(U)<br>確定 取消   |   |

meProviders\NtpServer的 Enabled 的值為1(原來為0)

4、修改 HKEY\_LOCAL\_MACHINE\SYSTEM\CurrentControlSet\Services\W32Time\C

onfig 裏的"AnnounceFlags"值為 5(原來為 a)

| $\odot$ | 嘉    | 因      | 資   | 訊     |
|---------|------|--------|-----|-------|
| 7       | QUAR | RK INF | ORM | ATION |

| 編輯 DWOR                    | D (32-位元) 值 ×               |
|----------------------------|-----------------------------|
| 數值名稱(N):<br>AnnounceFlags  |                             |
| 數值資料(V):<br><mark>5</mark> | 底數<br>● 十六進位(H)<br>〇 十進位(D) |
|                            | 確定 取消                       |

5、重啟時間服務

net stop w32time && net start w32time

| C:4.         | 系統管理員: C:\Windows\system32\CMD.exe               |
|--------------|--------------------------------------------------|
| Microsoft Wi | idows [版本 6.3.9600]                              |
| (c) 2013 Mic | rosoft Corporation. All rights reserved.         |
| C:\Users\Adm | inistrator>net stop w32time && net start w32time |
| Windows Time | 服務正在停止.                                          |
| Windows Time | 服務已經成功停止。                                        |
| Windows Time | 服務正在啟動 -                                         |
| Windows Time | 服務已經啟動成功。                                        |
| C:\Users\Adm | inistrator>                                      |